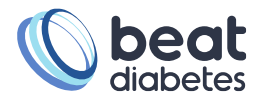

## **Diasend Instruktioner**

## Har du inte konto hos Diasend idag?

- 1 Här skapar du ett Diasend-konto: https://www.diasend.com/
- 2 Instruktion för hur du skapar konto: Skapa inlogg Diasend

## Hur laddar jag ner min data till Excel, JSON eller CSV-format?

- 3 Välj ett tidsintervall (Ju längre intervall, desto bättre).
- 4 Tryck på knappen KONTADM. uppe i högra hörnet.

| Granska min data LADDA UPP                                 |                                        |            | 4 колт                     | OADM. LOGGA UT        |
|------------------------------------------------------------|----------------------------------------|------------|----------------------------|-----------------------|
|                                                            | Dela data                              | Anslut app | Nya uppdateringar (Jan 202 | (1) Kundsupport       |
| Data för pariodan: 2022-01-14 - 2022-02-15                 |                                        |            |                            | Mina uppgifter        |
| Sammanställning Glukos CGM In                              | sulin Jämförelse                       | 3          |                            | PDF >                 |
| Period: 2022-03-02 - 2022-03-15, 14 daga Välj tidsinterval | I v Inkludera manuellt inmatade värden |            |                            |                       |
| Glukosdatatyp CGM Blodsocker                               |                                        |            |                            | Utskrift till PDF 🛛 🕖 |
| CGM O Tid CGM aktiv: 89%                                   |                                        |            | Insulin                    | Ingen information     |
| • 2% Mycket högt 🕧                                         | Tid inom målområdet                    | • 75%      | Kolhydrater                | Ingen information     |
| <ul> <li>16% Hög (1)</li> </ul>                            | Medelvärde                             | 7.4 mmol/L | Romydrater                 |                       |
| • 75% Tid inom målområdet ①                                | Standardavvikelse                      | 2.7 mmol/L | Aktivitet                  | Ingen information     |
| • 6% Låg (/)                                               | Visa utökat                            |            |                            |                       |
| • 1% Mycket lag ()                                         |                                        |            |                            |                       |
| Planter val. 4.0 20.0 million L                            |                                        |            |                            |                       |

- 5 Tryck på exportera data.
- 6 Ange koden nedan.
- 7 Exportera till Excel.

| Granska min data LADDA UPP                                               |                                |                       |           |            | KONTOAD                      | M. LOGGA U     |
|--------------------------------------------------------------------------|--------------------------------|-----------------------|-----------|------------|------------------------------|----------------|
|                                                                          |                                |                       | Dela data | Anslut app | Nya uppdateringar (Jan 2021) | Kundsupport    |
|                                                                          |                                |                       |           |            |                              | Mina uppgifter |
| Data för perioden: 2022-01-14 - 2022-03-15<br>Dela data 5 Exportera data | <ol> <li>Abonnemang</li> </ol> | Bläddra och anslut ap | par       |            |                              | PDF 🏏          |
| Ange koden nedan                                                         | 6                              |                       |           |            |                              |                |
| Exportera till Excel                                                     |                                |                       |           |            |                              |                |

## Vad gör jag med min nedladdade fil nu?

8 Nu kan du ladda upp din fil/filer till din egen säkra zon på Synkzone som du fått inloggningsuppgifter till på din mejl. När datat är uppladdad kommer den bli avidentifierad så ingen vet att din data tillhör dig.

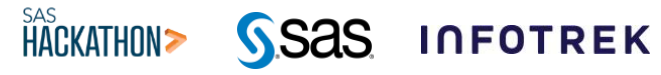

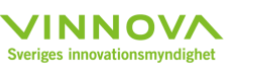

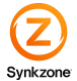